niwis consulting gmbh consulting training lizenzen

# **Symantec Threat Intelligence**

Ulf Spangenberg, niwis consulting gmbh

#### **About Symantec Threat Intelligence**

Symantec is offering a set of services to core customers with no additional costs to allow access to Broadcom Global Intelligence Network (GIN) and all telemetry collected.

One of the largest civilian security threat intelligence networks in the world.

### **About Symantec APIs**

Symantec Endpoint Security and other Symantec solutions offers a set of REST APIs that are useful for integration with various thirdparty applications to perform operations.

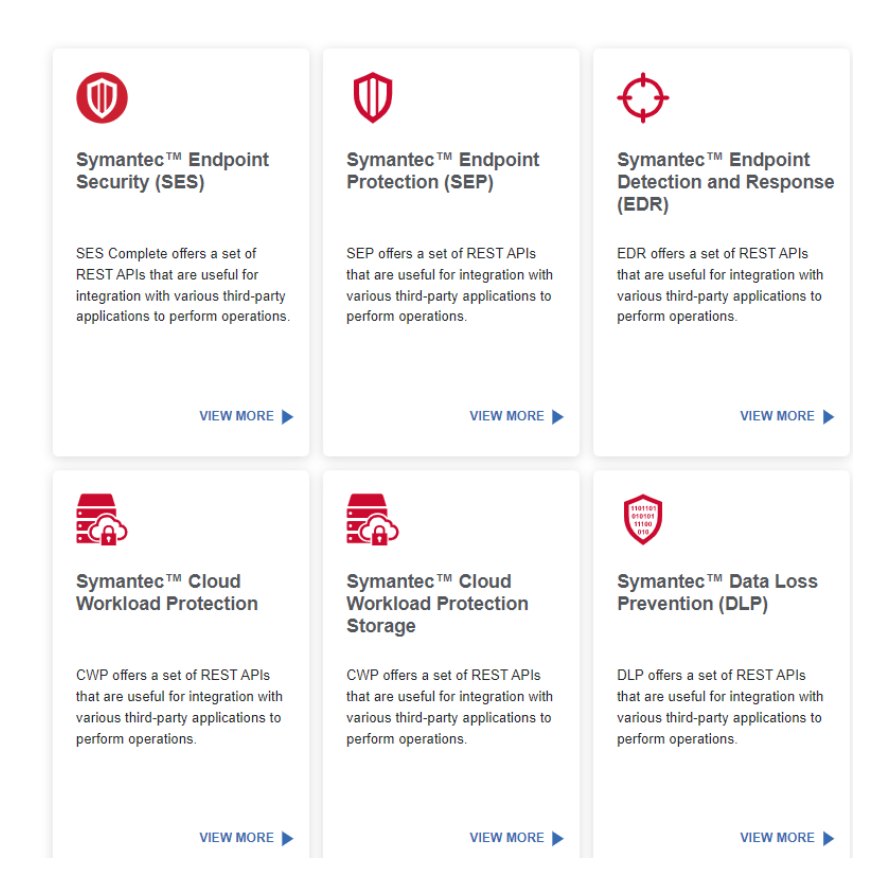

### **About Symantec Endpoint Security (SES)**

SES delivers comprehensive protection for all your traditional and mobile devices across the entire attack chain. This singleagent solution supports onpremises, hybrid, and cloudbased deployments.

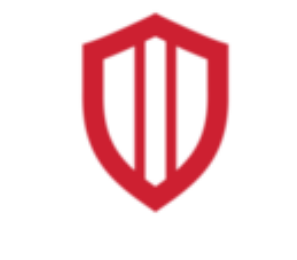

#### **Best Protection**

Industry-leading solution that addresses threats across the entire attack chain.

niwis consulting gmbh consulting training lizenzen

# How to use the Symantec Threat API with Postman

#### **About Postman**

Postman is an API platform for building and using APIs. Postman simplifies each step of the API lifecycle and streamlines collaboration so you can create better APIs—faster.

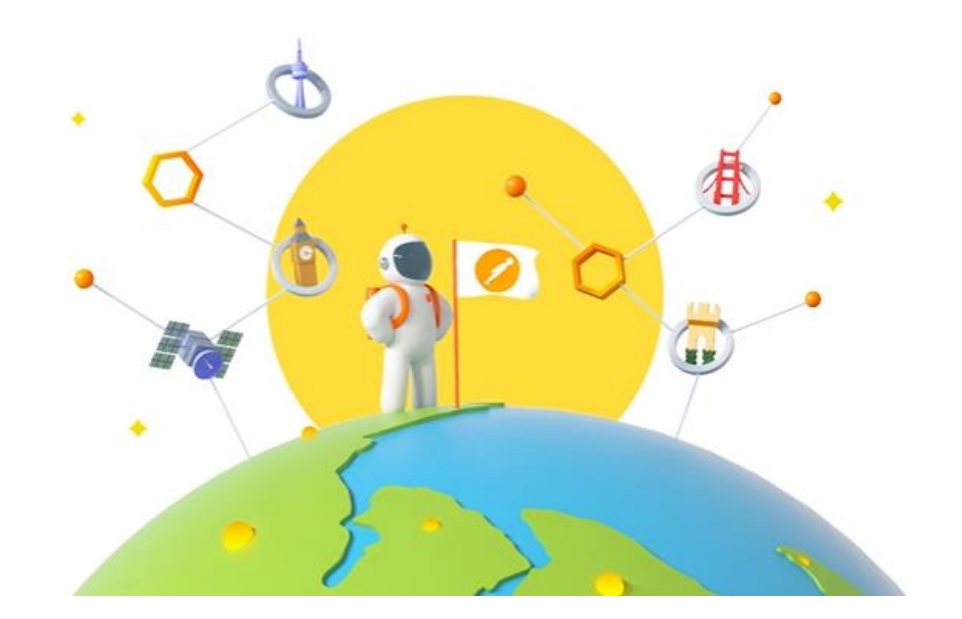

#### **Create an application in Symantec Endpoint Security** (SES)

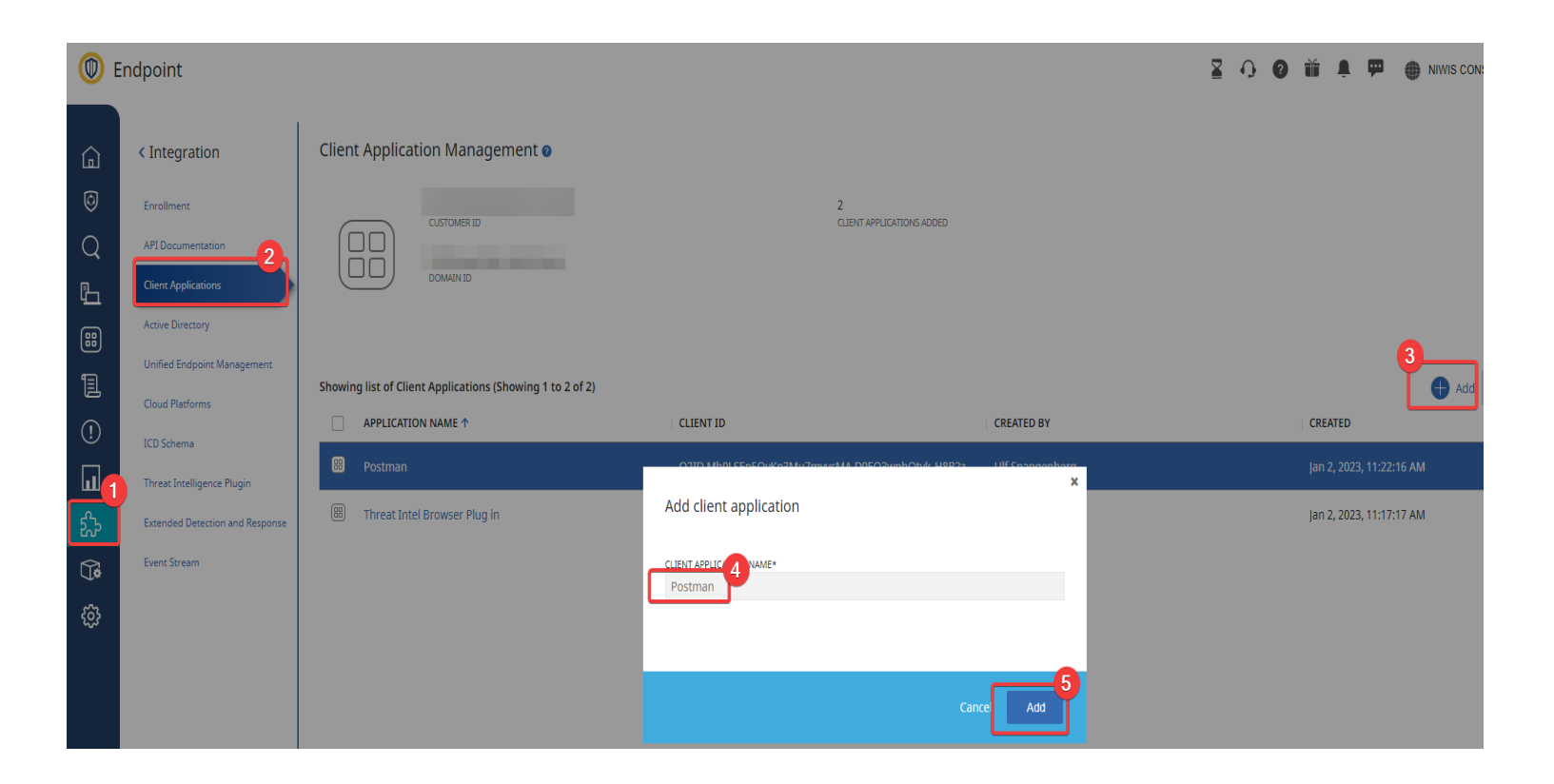

#### **Go to Client Secret**

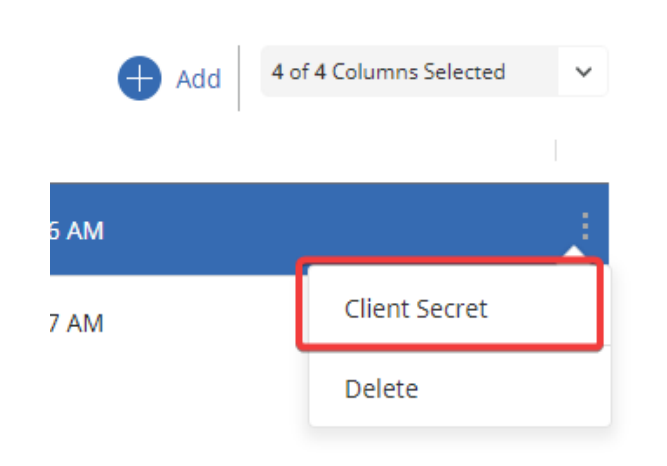

## **Copy OAUTH**

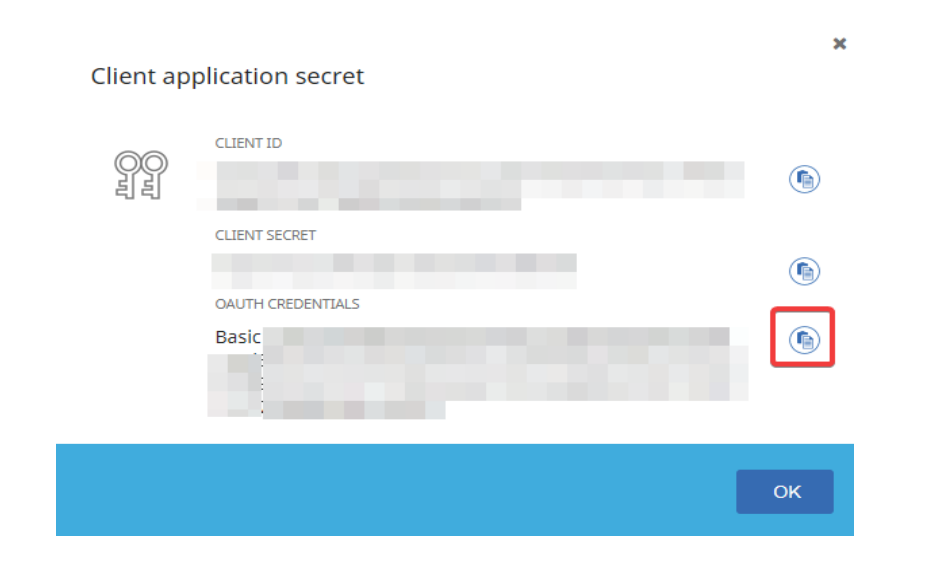

#### **Install Postman and import collection**

**Download and install Postman:** 

https://www.postman.com/downloads/

**Download and import JSON:** 

https://www.niwis.com/download/threatintelligence-json/

#### Fill ...

... variable "AUTH" under Main Section "SES Copy" with the clipboard value of your OAUTH credentials.

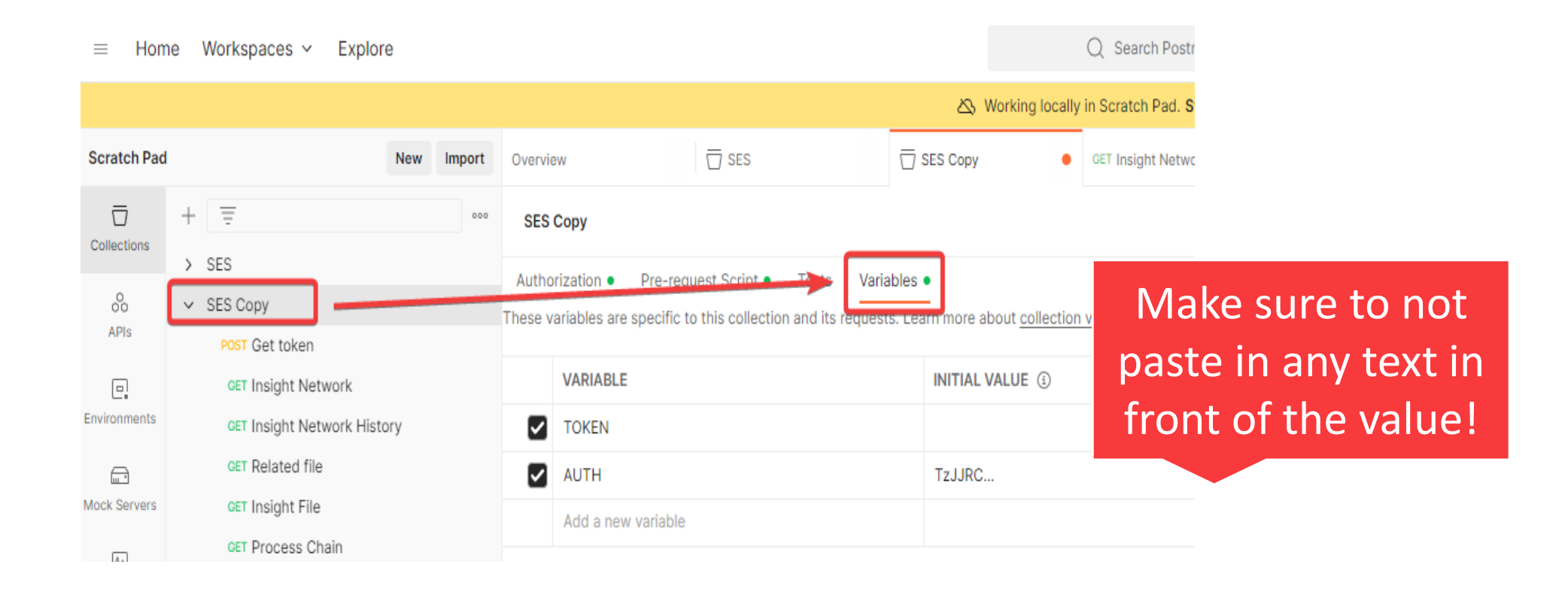

#### Make sure ...

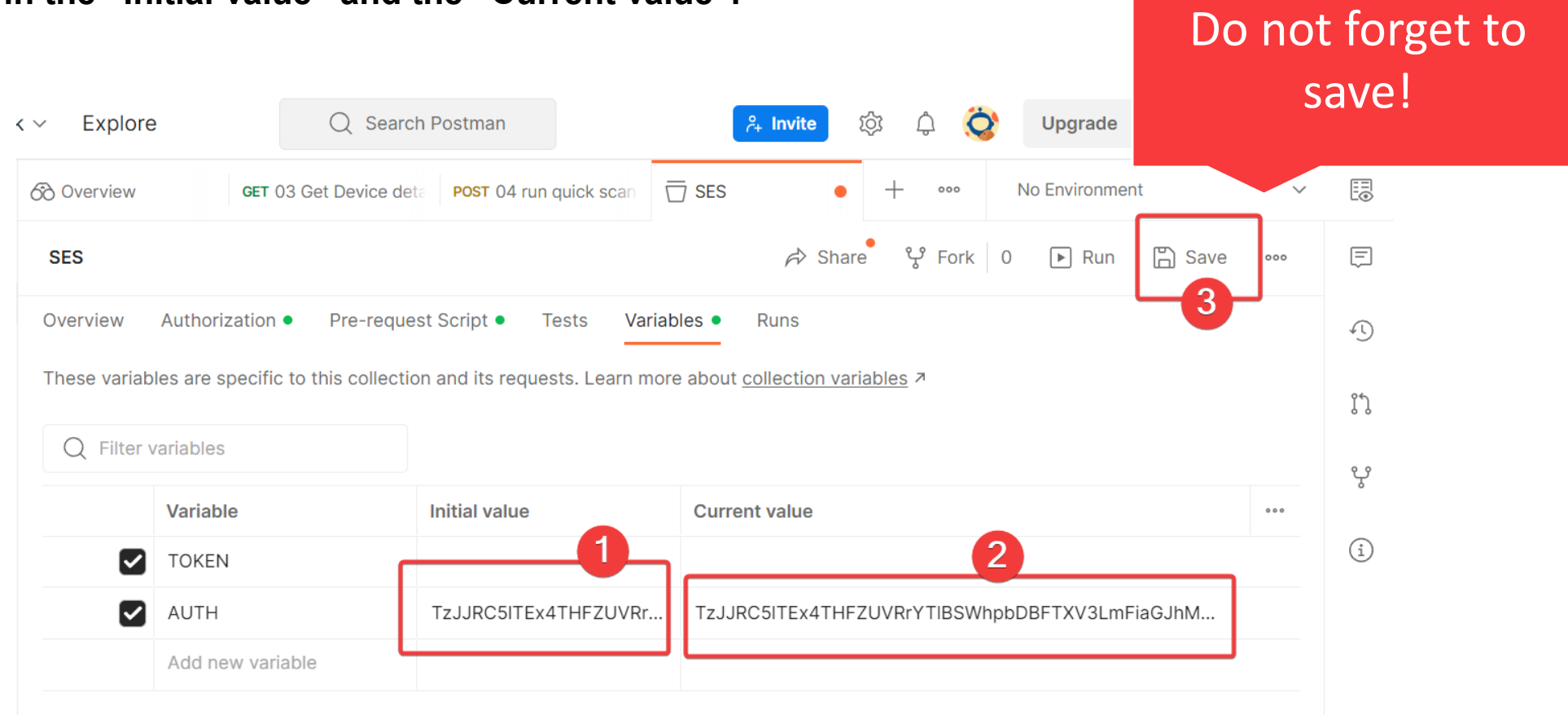

... you fill in the "Initial value" and the "Current value".

#### Turn on ...

#### ... "Follow Authorization header".

| ✓ SES                                               |                                                                                                    |                                        |
|-----------------------------------------------------|----------------------------------------------------------------------------------------------------|----------------------------------------|
| POST Get token                                      | POST ~ https://api.sep.securitycloud.symantec.com/v1/oauth2/tokens                                                                                     |                                        |
| GET Insight Network                                 | Params Authorization Headers (10) Body Scripts Settings •                                                                                              |                                        |
| GET Related file                                    | HTTP version NEW<br>Select the HTTP version to use for sending the request.                                                                            | HTTP/1.x ~<br>Default: <u>Settings</u> |
| GET Process Chain<br>GET Protection File            | Enable SSL certificate verification<br>Verify SSL certificates when sending a request. Verification failures will result in the request being aborted. | OFF<br>Default: <u>Settings</u>        |
| GET 01 Get Device Groups<br>GET 02 Get Devices      | Automatically follow redirects<br>Follow HTTP 3xx responses as redirects.                                                                              | ON<br>Restore Default                  |
| GET 03 Get Device details<br>POST 04 run quick scan | Follow original HTTP Method<br>Redirect with the original HTTP method instead of the default behavior of redirecting with GET.                         | OFF<br>Restore Default                 |
| PUT 05 Move device                                  | Follow Authorization header Retain authorization header when a redirect happens to a different hostname.                                               | ON<br>Restore Default                  |
|                                                     | Remove referer header on redirect<br>Remove the referer header when a redirect happens.                                                                | OFF                                    |

#### Go to ...

... ... any listed GET command and execute and you should get a valid output.

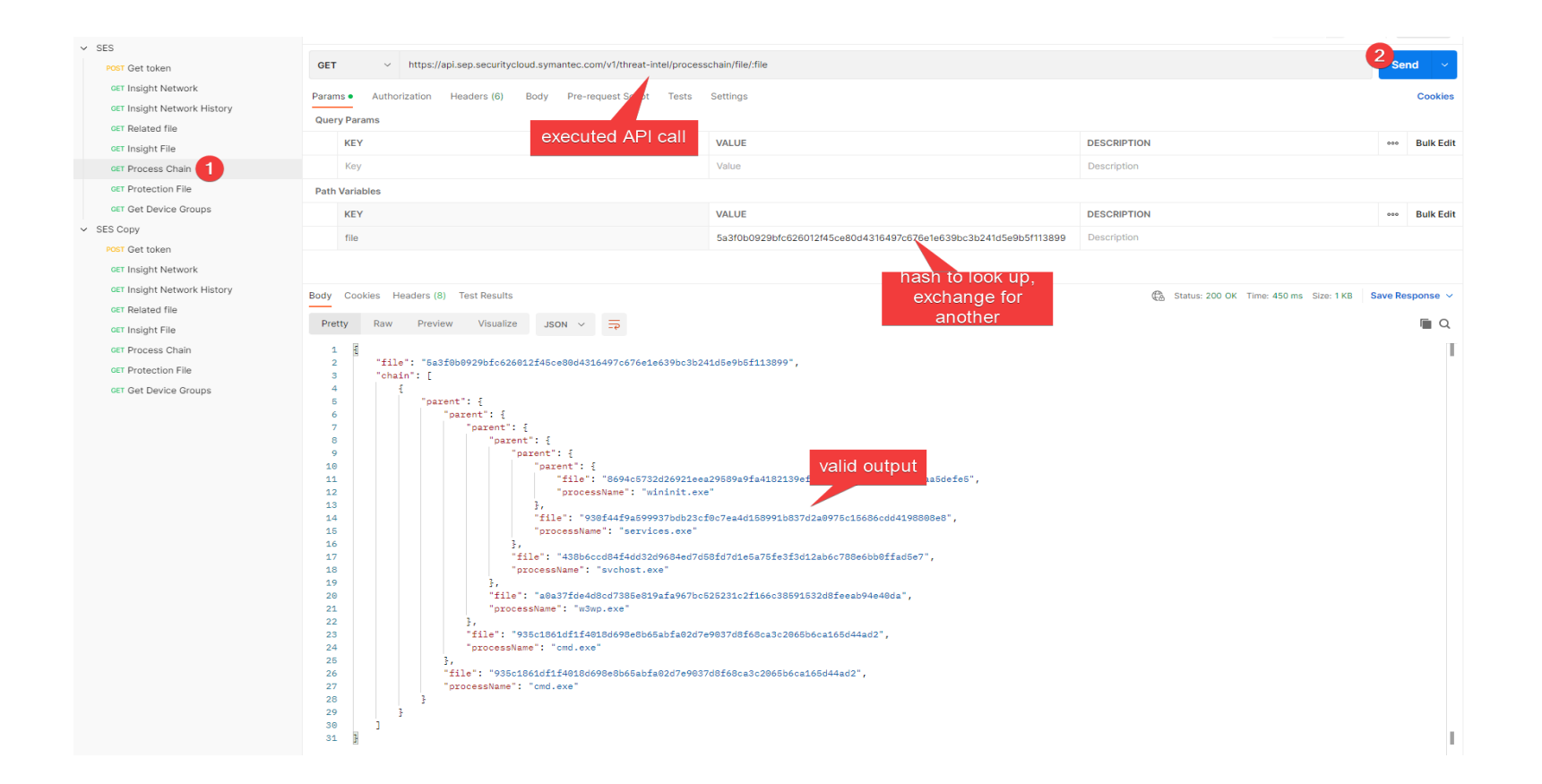

niwis consulting gmbh consulting training lizenzen

#### **Additionals**

### **More Symantec Threat Intelligence**

• SES RestAPI documentation:

https://apidocs.securitycloud.symantec.com/#/

- Threat Intel Browser Plug In: <u>https://techdocs.broadcom.com/us/en/symantec-security-software/endpoint-security-and-management/endpoint-security/sescloud/Settings/Configuring-Threat-Intel-browser-plug-in.html</u>
- Threat Explorer (Account needed): https://threatexplorer.symantec.com/

#### **More Symantec Threat Intelligence**

#### • SES Threat Reports\*1 via Email

– <u>Link ...</u>

\*1

- Symantec Threat Alerts Report: Shows information about indicators of compromise (IOCs) relating to currently active, critical threats.
- Symantec White Papers Report: Shows information about current threats based on in-depth research by the Symantec Threat Hunter team.
- **Threat Landscape Bulletin Report**: Provides up-to-date news and intelligence from the world of cyber security.